## CH341a The \$1/\$10/\$20 Hacking Tool You Need in Your Toolbox

## April 04, 2025

By Aaron Grothe https://www.grothe.us

#### Introduction

#### CH341a?

This talk will be a quick intro to using a CH341a EEPROM BIOS USB Programmer

- Dump a rom
- Inspect the rom
- optionally modify the binary and push it to device

#### Introduction (Continued)

If you have questions/comments please feel free to ask them anytime. You don't have to hold them until the end of the talk.

If there are other resources similar to these that you think might be useful to people please let the group know.

Hopefully this will be an interactive and productive session.

#### Disclaimer #1: (Bricking Your Stuff)

Quick note: A lot of CH341a devices run at 5v and come with 1.8v adapters. Some chips want 3.3v or something else.

You can brick devices by doing stuff incorrectly, or even correctly possibly.

Use caution. Research the device you're working with a bit. Look up your flash chips.

You have been warned.

## Disclaimer #2: (Legal)

I am not a Lawyer

Is dumping a rom from a device and working with it legal? Believe so if you own the device, and it is for personal research purposes.

Keep in mind if you accept a Terms of Service for a device, you might be giving away some rights when you power it up.

#### Here's a CH341a on Amazon

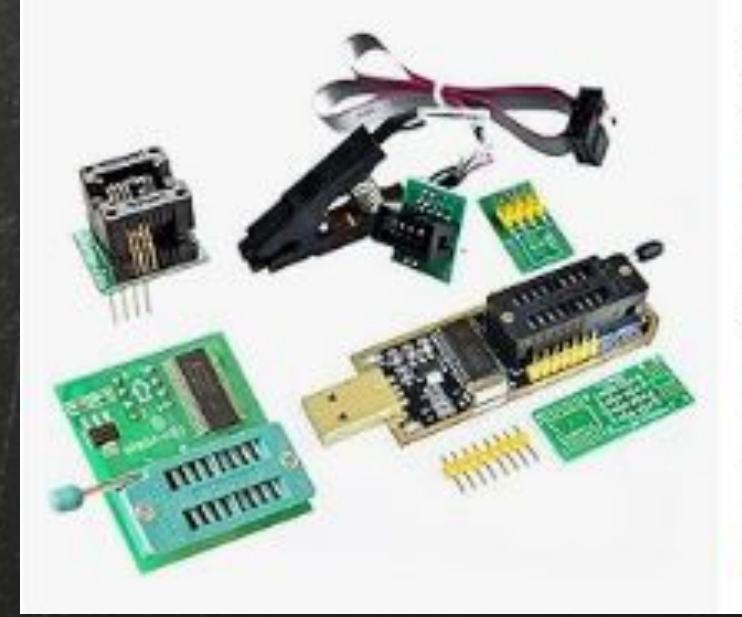

EEPROM BIOS USB Programmer CH341A + SOIC8 Clip Series Flash

★★★★★ 1 v 365 400+ bought in past month

\$1399

Image: Second State State S

Add to cart

#### Costs about \$15.00 and is available the next day :-)

## Or Aliexpress - if you're not in a Hurry

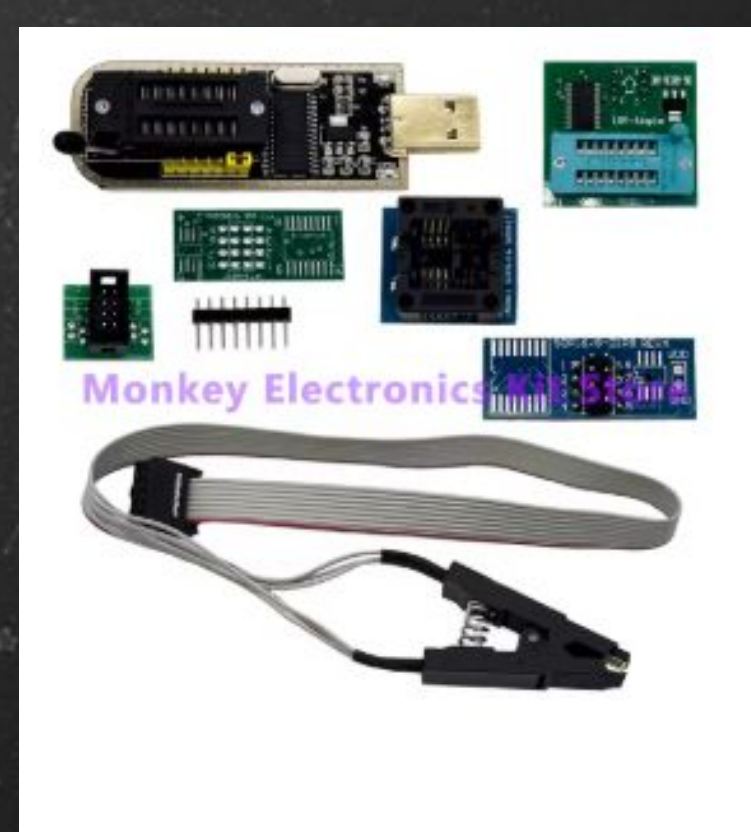

**\$3.33** <del>\$12.82</del> **74% off** Tax excluded, add at checkout if applicable

CH341A Programmer Module DIY KIT 24 2 EEPROM Flash BIOS USB + SOIC8 SOP8 Tes EEPROM 93CXX / 25CXX / 24CXX

🚖 🚖 🚖 🚖 4.9 272 Reviews T This seller 59

**Color: Full Kit** 

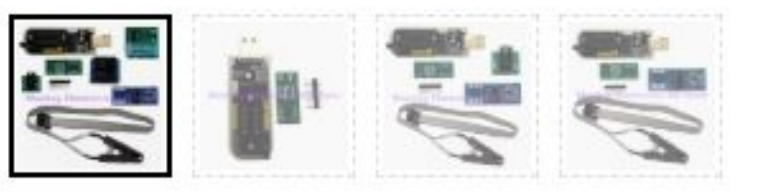

Costs about \$5.00 if you're not in a hurry.

#### How does it Work?

The CH341a uses the SPI (Serial Peripheral Interface) Protocol to talk to the chip.

It sends the chip the right Opcodes to emit the firmware. This is what the CPU does when the device boots.

Works with almost any device that has NOR flash, which is a lot of them.

```
Device
```

We'll be looking at this device today TPlink - TL-WR841N v 9.1 Router by tplink - basic mips based router Yes from the TPlink :-)

#### Goals

- Understand how to use a CH341a to dump a rom
- Explore how to extract and inspect a rom
- Examine the rom
- Optionally modify the rom
- Explore how to push a modified rom back to a device

## Tools (Part 1)

This is a quick list of some of the tools we'll be using today

(Primary)

- Flashrom basic tool for dumping/pushing roms with CH341a
- Bvi binary editor tool, vi like tool
- Binwalk tool for extracting roms intelligently
- Diffoscope very binary comparison tool

## Tools (Part 2)

This is a quick list of some of the tools that might be helpful to you

(Secondary)

IMSprog - Linux chip programmer for CH341a
Binfmt\_misc - linux tool to run other architectures via gemu

### How to use it? High Level (Part One).

Quite simply you do the following

Crack open the device
Locate the NOR flash chips
Confirm the voltage
Put the clip on the Chip
Dump the Rom (flashrom)

## How to use it? High Level. (Part Two)

Quite simply you do the following

- Examine the rom
- Extract the rom (binwalk)
- Examine the extracted firmware
- Modify the firmware if desired
- Push the modified firmware back to the device

#### Crack Open the Device

Probably start online with a quick search for the device

ifixit.com - is a good place to start

Youtube is another good source

 You can always "open" a device, but if you want to close it again you might want to do a bit of research

Screws can be hidden under rubber feet, labels etc.

#### Locate the Flash Chips

Tplink

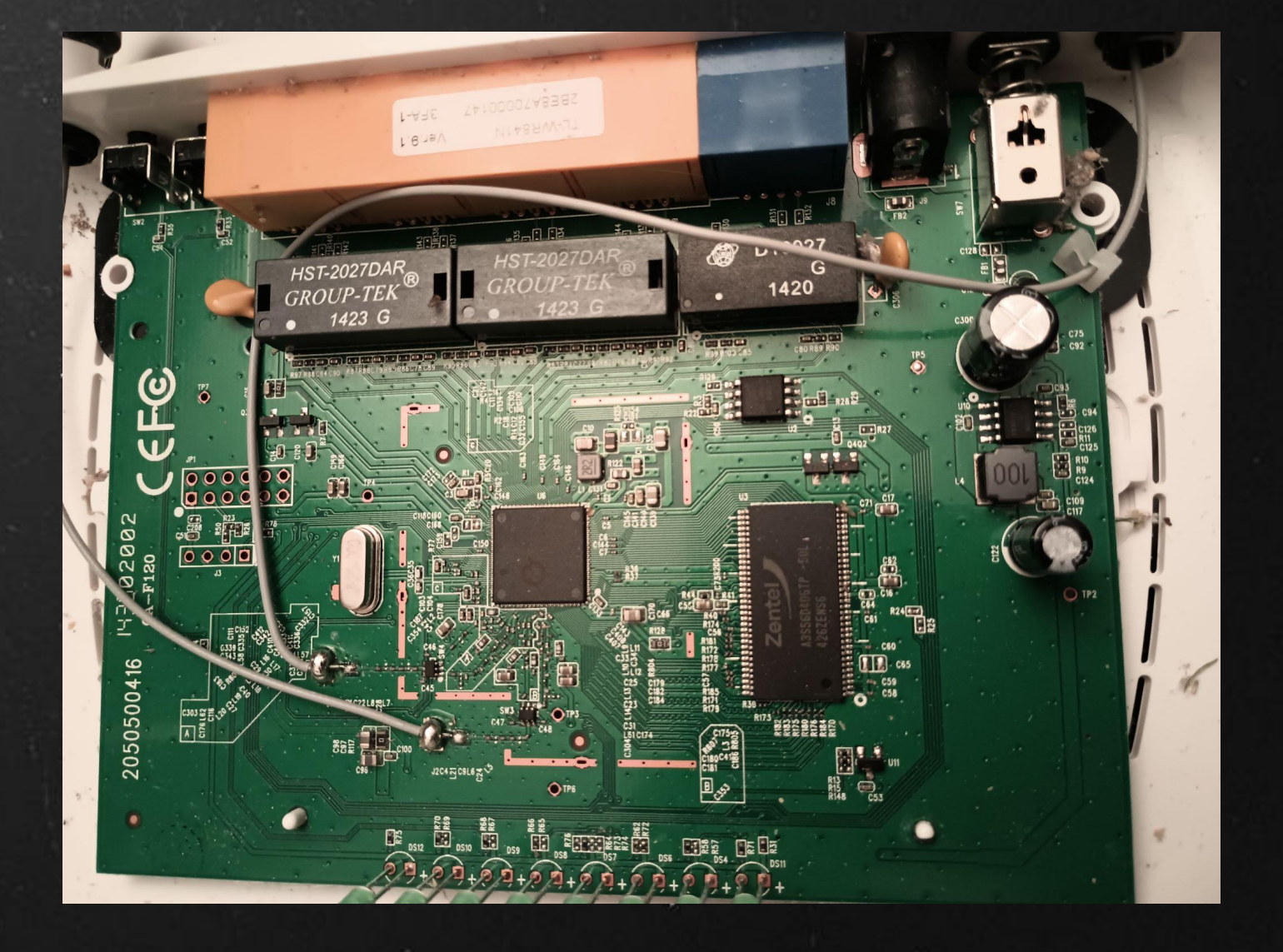

## Locate the Flash Chips

#### NOR Flash chip circled

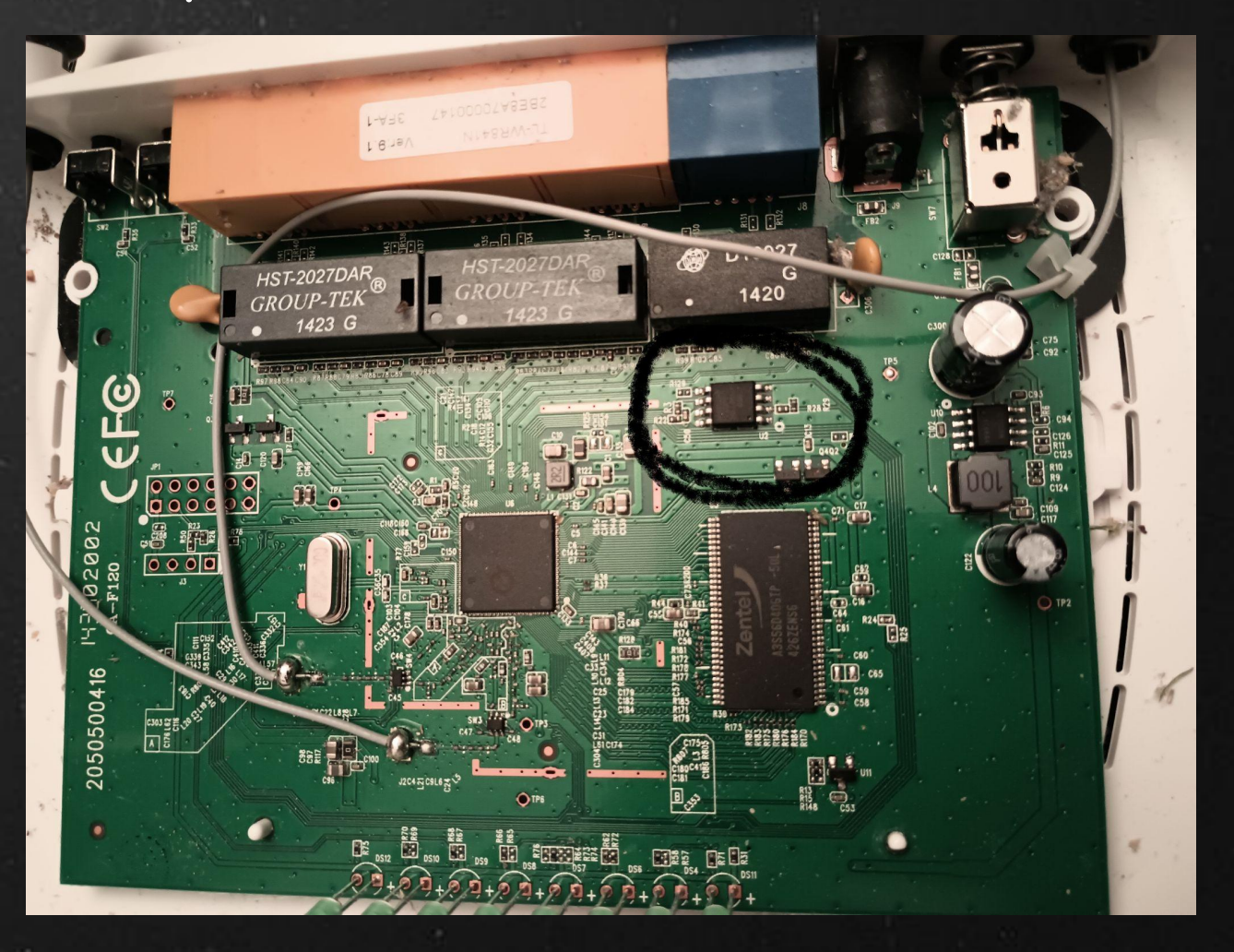

#### Locate the Flash Chips

# Locate pin 1 - look for a triangle, or dot. Here it is on the tplink

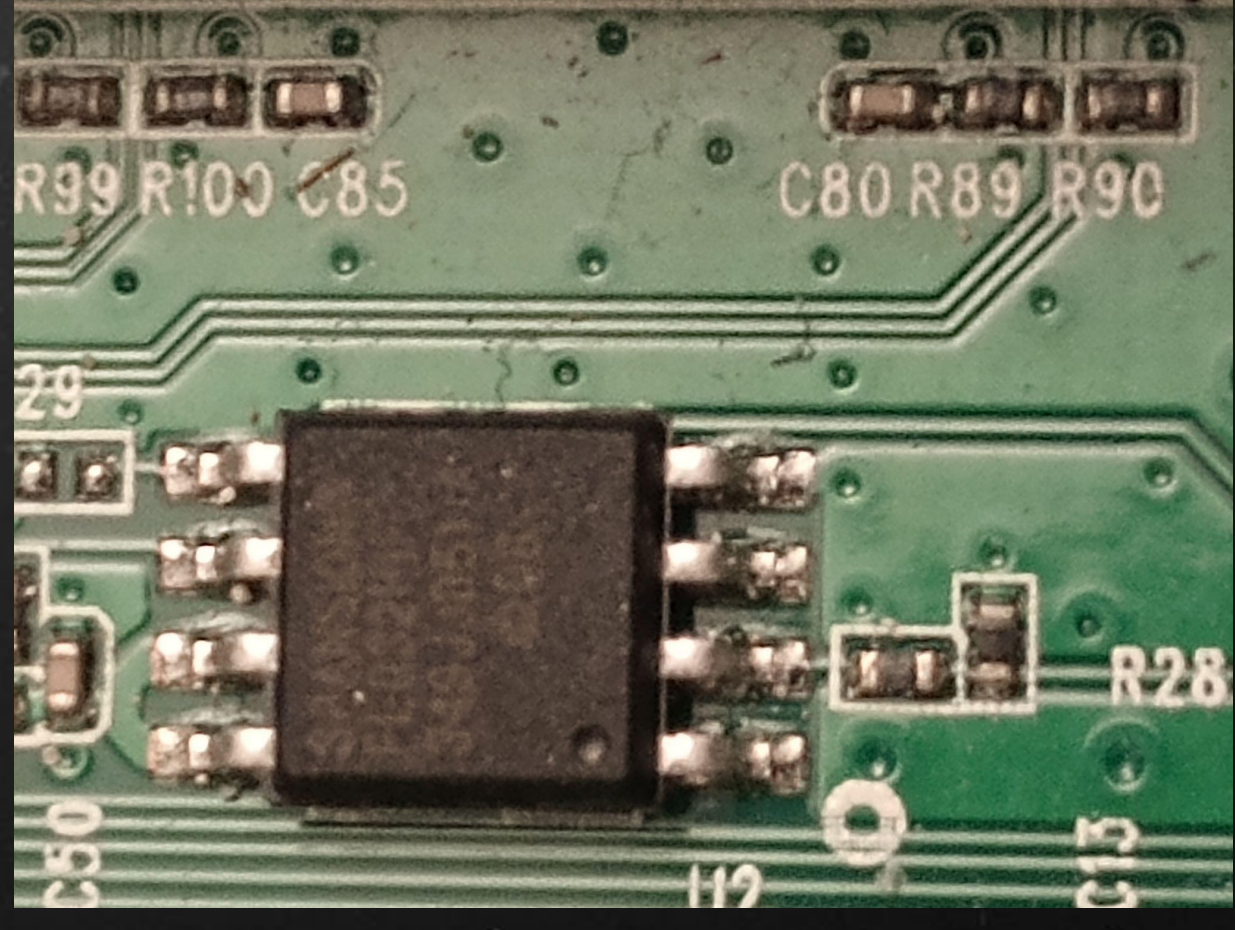

#### Confirm the Voltage

There are two options here.

Ignore it and hope for the best, how I started
Break out a multi-meter and check the voltage on pins 1 and 5

Going with Option #2, it comes back with 3.3 v

### Setting the Voltage

You'll get a series of adapters with your CH341a usually

I bought a CH341a Progammer v1.7 which has adjustable voltage

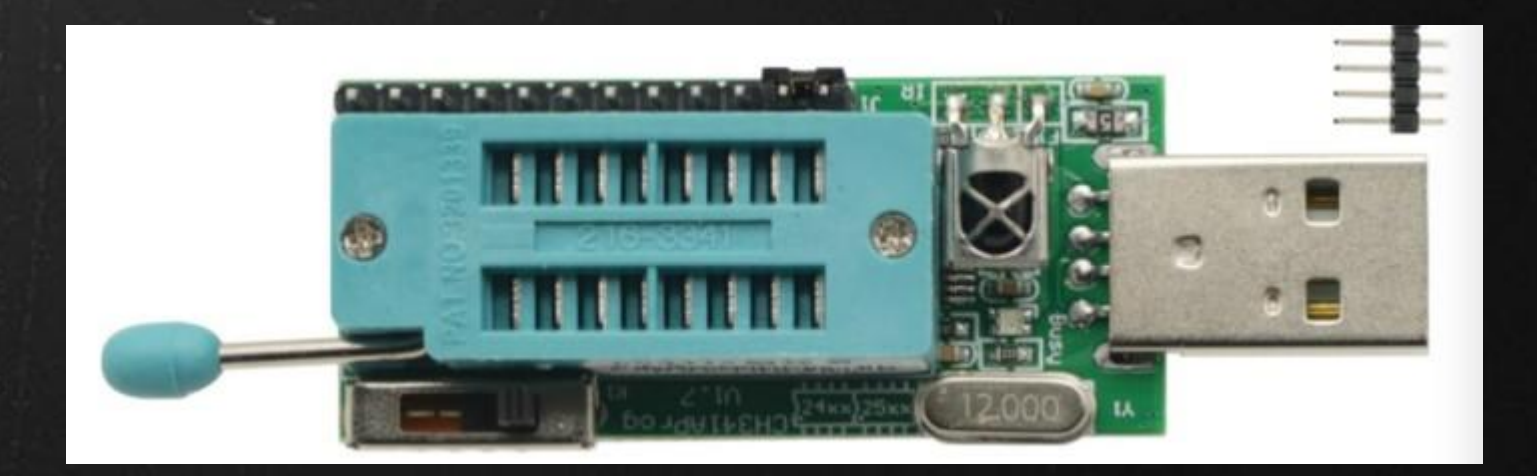

## Setting the Voltage

You'll get a series of adapters with your CH341a usually

I bought a CH341a Progammer v1.7 which has adjustable voltage

#### It is at the bottom of the board

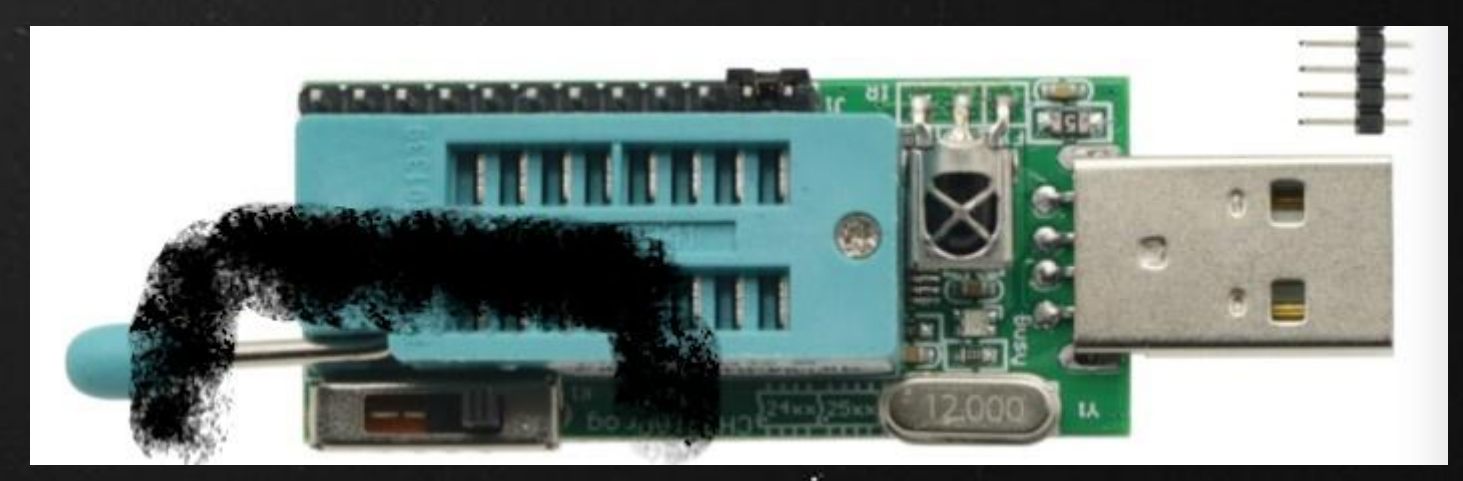

## Setting the Voltage

#### Selectable Voltages

5.0 v
3.3 v
2.5 v
1.8 v

You set the voltage by pushing it away from the usb-a interface

#### Accessing the Chip

There are two ways to access the contents of the chip

Desolder the chip and put it into the programmer
Clip on top of the chip without having to do anything

So we'll go with the second option

Your CH341a will come with cables and clips usually

## Chip on The Clip

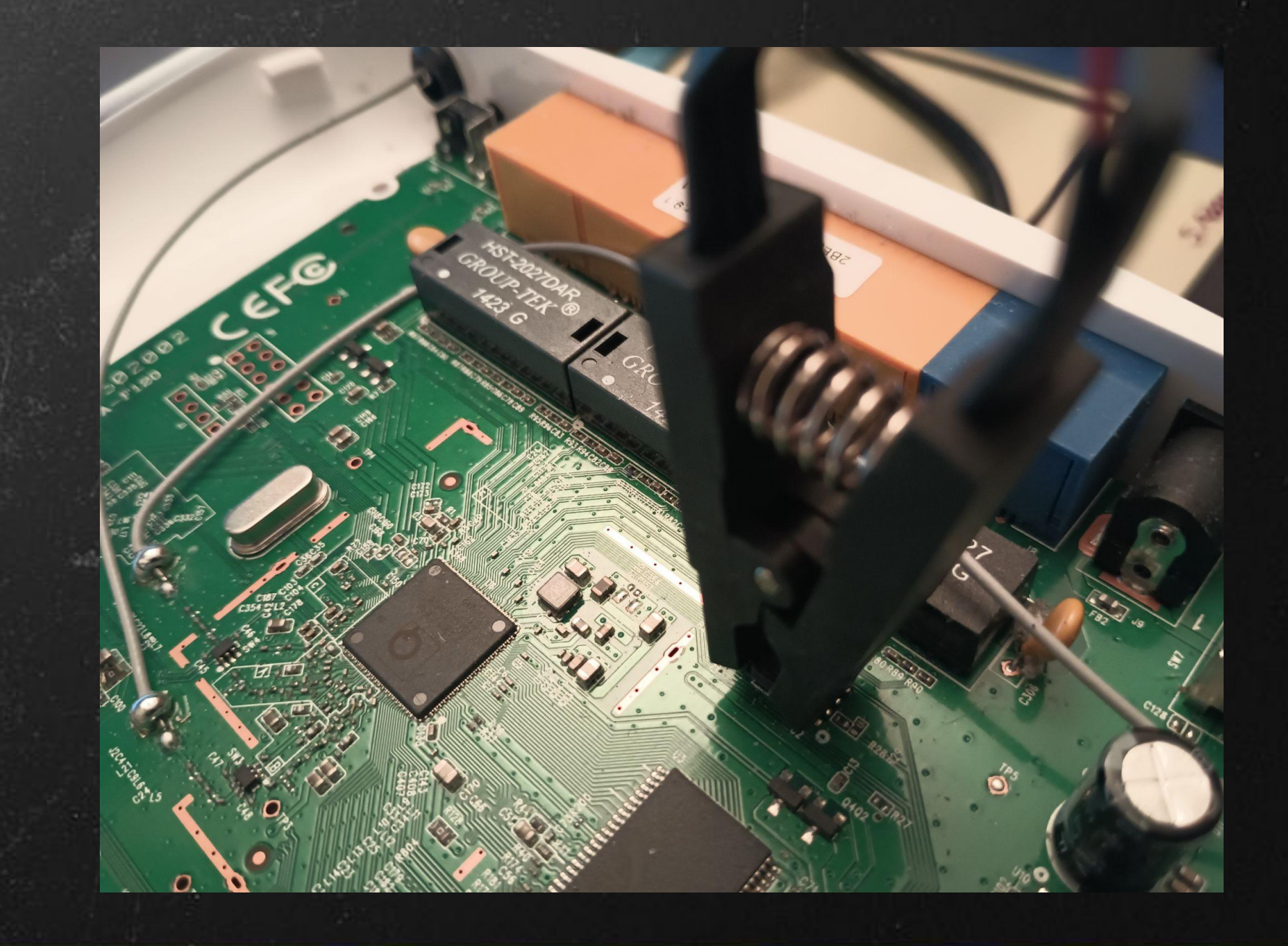

#### Ribbon Cable on the CH

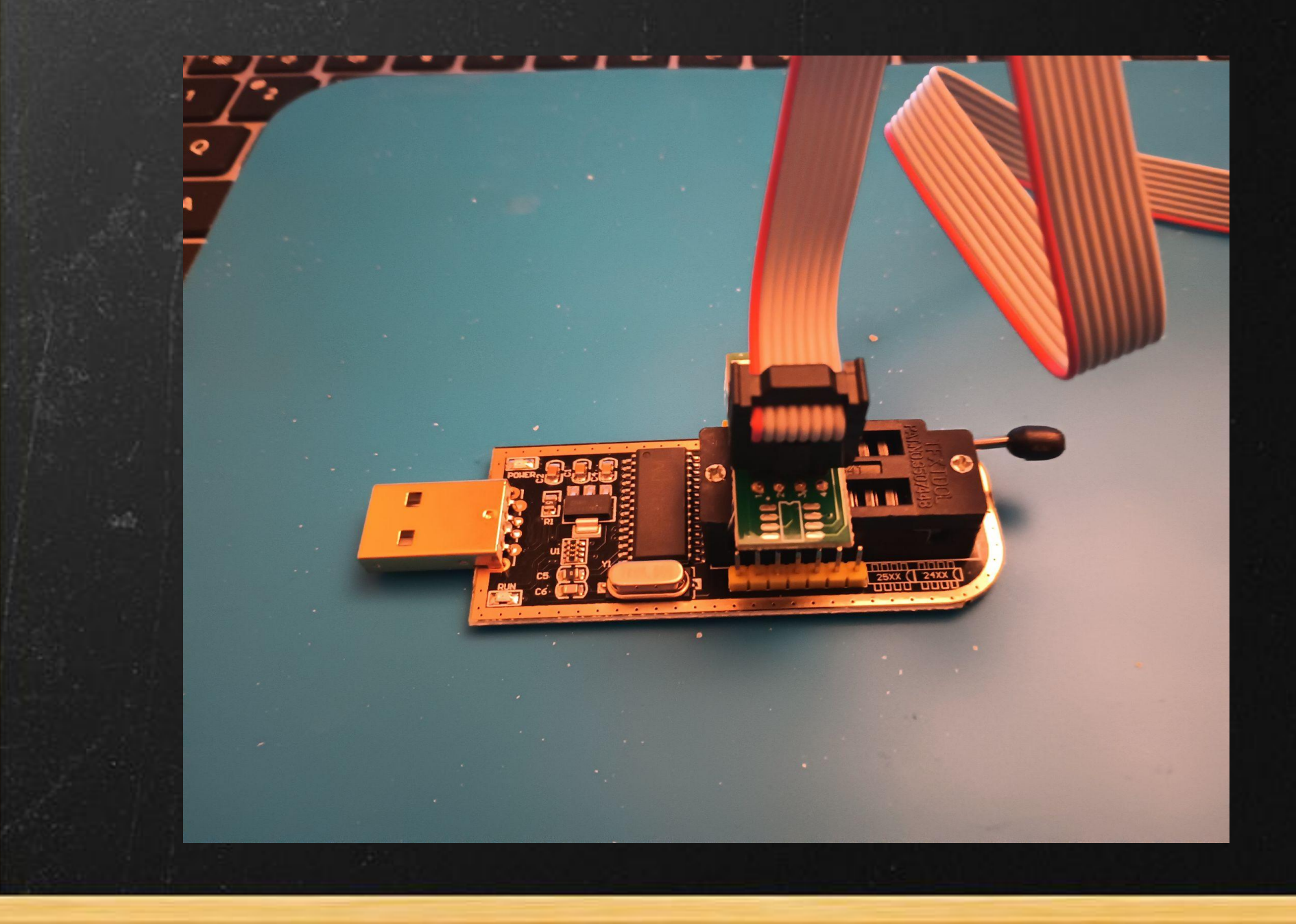

#### Dump the Rom

We'll use flashrom to dump the rom

# sudo flashrom -V -r tl841n.bin -p ch341a\_spi

What this command does

- -V verbose
- -r read
- -p programmer name # ch341a\_spi

This will take a couple of minutes usually

#### Dump the Rom

#### Part of the output

You can also try to follow the instructions here: https://www.flashrom.org/contrib\_howtos/how\_to\_mark\_c hip\_tested.html Thanks for your help! Reading flash... read\_flash: region (00000000..0x3fffff) is readable, reading range (0000000..0x3fffff). done.

#### Make some Changes and dump again

Changed the default admin account and password to openwrt

And dumped the rom again

Changed rom named tl814n\_changed.bin

#### Examine the Rom

We'll do strings on the rom to get an idea of what is in there.

\$ strings tl841n.bin

Now we'll open the dump in bvi (binary vi)

\$ bvi tl841nf.bin

Note: using regular vi will put an EOF character at the end of the file which will screw up attempted uploads.

#### Examine the Rom

Look for password - not set

We'll take a look at the other file now

\$ bvi +/openwrt tl841n\_changed.bin

So now we know where the username/password are set in the rom

We can change this and push it back to device to reset password

#### Examine the Rom

## Screenshot of admin account and password for modified rom

| 00JL4AJ0 | 00 | 00 | 00 | 00 | 00 | 00 | 00 | 00 | 00 | 00 | 00 | 00 | 00 | 00 | 00 | 00 |         |
|----------|----|----|----|----|----|----|----|----|----|----|----|----|----|----|----|----|---------|
| 003E4A40 | 00 | 00 | 00 | 00 | 00 | 00 | 00 | 00 | 00 | 00 | 00 | 00 | 00 | 00 | 00 | 00 |         |
| 003E4A50 | 00 | 00 | 00 | 00 | 00 | 00 | 00 | 00 | 00 | 00 | 00 | 00 | 00 | 00 | 00 | 00 |         |
| 003E4A60 | 00 | 00 | 00 | 00 | 00 | 00 | 00 | 00 | 00 | 00 | 00 | 00 | 00 | 00 | 00 | 00 |         |
| 003E4A70 | 00 | 00 | 00 | 00 | 00 | 00 | 00 | 00 | 00 | 00 | 00 | 00 | 00 | 00 | 00 | 00 |         |
| 003E4A80 | 00 | 00 | 00 | 00 | 00 | 00 | 00 | 00 | 00 | 00 | 00 | 00 | 00 | 00 | 00 | 00 |         |
| 003E4A90 | 00 | 00 | 00 | 00 | 00 | 00 | 00 | 00 | 00 | 00 | 00 | 00 | 00 | 00 | 00 | 00 |         |
| 003E4AA0 | 00 | 00 | 00 | 00 | 61 | 64 | 6D | 69 | 6E | 00 | 00 | 00 | 00 | 00 | 00 | 00 | admin   |
| 003E4AB0 | 00 | 00 | 00 | 00 | 61 | 64 | 6D | 69 | 6E | 00 | 00 | 00 | 00 | 00 | 00 | 00 | admin   |
| 003E4AC0 | 00 | 00 | 00 | 00 | 6F | 70 | 65 | 6E | 77 | 72 | 74 | 00 | 00 | 00 | 00 | 00 | @penwrt |
| 003E4AD0 | 00 | 00 | 00 | 00 | 6F | 70 | 65 | 6E | 77 | 72 | 74 | 00 | 00 | 00 | 00 | 00 | openwrt |
| 003E4AE0 | 00 | 00 | 00 | 00 | FF | FF | FE | 20 | 00 | 00 | 00 | 00 | 00 | 00 | 00 | 00 |         |
| 003E4AF0 | 00 | 00 | 00 | 00 | 00 | 00 | 00 | 00 | 00 | 00 | 00 | 00 | 00 | 00 | 00 | 00 |         |
| 003E4B00 | 00 | 00 | 00 | 00 | 00 | 00 | 00 | 00 | 00 | 00 | 00 | 00 | 00 | 00 | 00 | 00 |         |
|          |    |    |    |    |    |    |    |    |    |    |    |    |    |    |    |    |         |

#### Extracting the Rom

We can use binwalk to extract all of the rom contents and make it a lot easier to use

\$ binwalk -Me tl841n.bin

Options

-M "matryoshka" - recursively scan the file -e "extract" - extract all the files

- So now we have an extracted copy of binary
- \$ cd \_tl841n\_changed.bin
- Let's look for the html pages that make up the interface
- \$ find . -type f -name '\*htm' -print
- And viola the whole web interface is exposed

Let's look for the password file

\$ find . -type f -name 'passwd'

Vi the file

\$ vi ./squashfs-root/etc/passwd

Take a look at the shadow file

\$ vi ./squashfs-root/etc/shadow

Let's google the shadow and get the password for this

So it is "sohoadmin"

Good to know

Does the system use busybox?

\$ find . -type f -name 'busybox'

\$ cd squashfs-root/bin

Ask file about the file type

\$ file busybox

busybox: ELF 32-bit MSB executable, MIPS, MIPS32 rel2 version 1 (SYSV), dynamically linked, interpreter /lib/ld-uClibc.so.0, no section header

Grab the version

\$ strings busybox | grep v1

Output is as follows

BusyBox v1.01 (2013.11.29-02:54+0000) Built-in shell (msh) klogd started: BusyBox v1.01 (2013.11.29-02:54+0000) BusyBox v1.01 (2013.11.29-02:54+0000) multi-call binary

Let's run the ls program from busybox to get an idea about the version, etc.

\$ qemu-mips -L
/home/grothe/pres/laptop/\_tl841n.bin.extracted/squashfs
-root ls -h

Output as follows

ls: cache '/etc/ld.so.cache' is corrupt ls: invalid option -- h BusyBox v1.01 (2013.11.29-02:54+0000) multi-call binary

Being able to run the executables on our system can give us a way to further inspect the executables

Be VERY careful with this, as you're not running in a locked down environment

A potentially useful way to inspect, run parts of the system

Running the full environment inside qeum is outside the scope of this talk

#### Let's look at the Extracted System

Check out potential vulnerabilities against busybox

https://www.cvedetails.com/vulnerability-list/vendor\_id-42 82/product\_id-7452/version\_id-475435/Busybox-Busybox -1.01.html

So quite a few potential vulnerabilities are exposed to system

We'll do a quick comparison between the original rom and the rom where we've changed the password

\$ diffoscope -html comparison.html \_tl841n.bin.extracted \_tl841n\_changed.bin.extracted

\$ google-chrome comparison.html

Quick overview of changes made to binary

Flashrom can also be used to push roms to the NOR chip if it writable, which most of the time it is

Note: the chip has to have been automatically detected by flashrom when dumping, can't do -c and override chipset

\$ sudo flashrom -V -p ch341a\_spi -w romfile

This is where things can get interesting.

#### \$20/\$50 Toolbox

\$20 Toolbox (Jackson Toolbox)

\$10 CH341a (Aliexpress)
\$5 Multimeter (Harbor Freight)
\$5 Device to break (Goodwill bytes)

\$50 Toolbox (Grant Toolbox)

\$15 CH341a v1.7 (adjustable voltage) (Amazon)
\$15 Multimeter better (Amazon)
\$20 TPlink 841n (Amazon)

#### Hard Lessons - Things I Wish I Knew B4

- 1. CH341a v1.7 (adjustable voltage is very nice)
- 2. Getting a known device like the TP-link 841n is a big help
- 3. You're going to let the smoke out of something
- 4. Buying a device with UART and a UART cable is not a bad idea
- 5. Binwalk is very awesome
- 6. Use the multimeter to check voltages
- 7. Use bvi or another tool that won't put a EOF character on an edited file

There are a lot of cheap IoT devices with these flash chips. You can learn a lot in the process.

Some devices such as the TL841n you can dump the Bios via Serial/UART, but with the CH341a you don't need to even power on the device to get the firmware

#### Other Devices

The CH341a programmer is a good cheap device but there are a couple of other tools out there that are pretty popular

EZP2023+ TL866-G3 T48

Both are supposed to be faster than the CH341a, but may not support the same chips

Both are available on Aliexpress as well :-)

#### EZP2023+ on Amazon

![](_page_47_Picture_1.jpeg)

EZP2023 Programmer USB SPI 9 Adapters EZP2019 Upgraded Chip Writer Reader IC Test Clip 24 25 93 95 EEPROM Flash Bios Minipro Socket Brand: MORIENZI

5.0 \*\*\*\*\* (4) Search this page

![](_page_47_Picture_4.jpeg)

#### **√**prime

FREE Returns V

| Brand      | MORIENZI                                                                                                    |
|------------|----------------------------------------------------------------------------------------------------|
| Media Type | Multiple values from ['Memory Stick', 'SDHC',<br>'MMCmicro', 'MMCmobile', 'Memory Stick PRO<br>HG Duo', 'CFexpress', 'RS-MMC', 'SDXC', 'Mem |

'Mem...

#### TL866-G3 T48 on Amazon

![](_page_48_Picture_1.jpeg)

T48 TL866-3G Programmer Support 31000+ ICS for EPROM/MCU/SPI/Nor/NAND Flash/EMMC/IC Tester/ TL866CS TL866II Plus Replacement with 9 Adapter(T48 Programmer Host+ 9 Adapter) Visit the ACEIRMC Store

4.6 ★★★★★★★ (131) Search this page

Amazon's Choice

50+ bought in past month

\$7299

Or \$12.17 mo (6 mo). Select from 2 plans

√prime

Brand

FREE Returns 🗸

Color: T48 Programmer host+ 9 Adapter

![](_page_48_Picture_11.jpeg)

on \$61.99 FREE Delivery Tomorrow

ACEIRMC

If you do a youtube search for "ch341a bios apple", you'll see some interesting research being done on bypassing EFI locked passwords on macs

Lot of IoT devices are laid out similarly to the TL841n

Recovering devices is used by a lot of people

Adding binaries to a rom and pushing it to the device isn't covered in this talk, there is a link to it in the references section

#### So that is a Quick Overview

What we were hoping to go over today is as follows

- The CH341a is a very nice, very cheap tool
  You can do a lot with the firmware once you get it off the device
- A lot of IoT devices look a lot like the devices we're talking about today

#### Thank You & Questions

Thank you for Coming Today

The slides for the talk will be on my website <u>https://www.grothe.us</u> in the presentation section tonight/tomorrow

If you have any questions/comments please feel free to ask me at ajgrothe <at> gmail.com

Questions

#### Links - (Youtube Refs)

 Youtube: How is this Hacking Tool Legal https://www.youtube.com/watch?v=X-Lzq7jAT8I

 Youtube: Don't use CH341a until you watch this! https://www.youtube.com/watch?v=MMyDvb\_v4uc

 YT: Bios Flash Programmers Compared https://www.youtube.com/watch?v=wTt4wq2Y-zs

 YT: Using CH341a to recover a bricked motherboard https://www.youtube.com/watch?v=FJ0rAM-N7ty

#### Links - Other Refs

 SNANDER: Another tool for processing roms https://github.com/McMCCRU/SNANDer

 Hardware breakdown of the TL-WR841N https://github.com/adamhlt/TL-WR841N

 Adding program to Device's rom TL-WR841N https://github.com/JulianOzelRose/TL-WR841N-v14